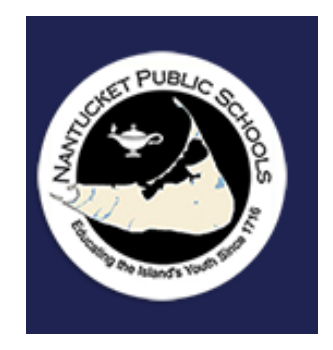

Padre: Cómo ver la boleta de calificaciones de su estudiante en Aspen Cheat-sheet con capturas de pantalla.

→ haga clic aquí para hacer una copia

**Objetivo:** Cómo ver la boleta de calificaciones de su estudiante en Aspen.

## Iniciar sesión

- Vaya a <u>https://ma-npsk.myfollett.com/aspen/logon.do</u>.
- Inicie sesión con su nombre de usuario y contraseña.

Acceso a la boleta de calificaciones de su estudiante

- Haga clic en la pestaña superior Familia.
- Marque la casilla del estudiante cuya boleta de calificaciones le gustaría ver.
- Haga clic en Documentos en el lado izquierdo de la pantalla.
- Ordene por fecha de carga haciendo clic en este encabezado. Esto le permitirá ver la boleta de calificaciones más reciente.
- Haga clic en la boleta de calificaciones deseada.
- Haga clic en el icono negro junto al encabezado del documento.
- Haga clic en el PDF descargado en la parte inferior de su navegador para ver la boleta de calificaciones deseada.